# 基于 Excel 的第一个重要极限的直观证明

◆白立庆

(焦作卫生医药学校 河南焦作 454001)

摘要:理论证明第一个重要极限虽然科学严谨,但需要一些预备知识。 本文拟用 Excel 的数据与图像处理功能以列表法和图像法证明该极限, 从另一个角度尝试数学结论的证明。 关键词: Excel;列表法;图像法

证明第一个重要极限需要的预备知识:夹逼定理,扇形面积 公式,三角形面积公式,不等式运算规则。如果其中有一部分内 容学生不熟悉,那么就会出现教、学困难。

函数的列表法和图像法可以清楚展示变量之间的对应关系 和发展趋势,在学生理论知识基础薄弱时,可以用列表法与图像

法证明 $Lim_{x\to 0} \frac{\sin(x)}{x} = 1$ 

Excel 是 Offfice 软件的一个组成部分,在数据处理,快捷生成函数图形方面功能强大,是学生在学习计算机基础知识过程中

必学的内容。用 Excel 的数据和图形处理功能证明 $\lim_{x \to 0} \frac{\sin(x)}{x} = 1$ 

简便直观,能让学生在自主学习中建构知识意义并获取极其深刻 的印象。

**1.用 Excel 证明**  $\lim_{x\to 0} \frac{\sin(x)}{x} = 1$ 1.1. x 从右边趋向于 0 (x→0<sup>+</sup>, 右极限) 选取 x 值

起始值选 0.1,以递减 0.01 趋向 0。

在 Excel 表中选择单元格 A1,填写 0.1,在 B1 中填写 0.09, 然后选中两格,将鼠标放在右下脚,当光标变成十字时,按左键 向右拖拽,形成以 0.1 开始差值为 0.01 的递减数列。如图 1 所示。

| 1 | A   | В    | С    | D    | E    | F    | G    | H    | Ι    | J     |
|---|-----|------|------|------|------|------|------|------|------|-------|
| 1 | 0.1 | 0.09 | 0.08 | 0.07 | 0.06 | 0.05 | 0.04 | 0.03 | 0.02 | 0, 01 |

图 1 x 值 (2)计算 <u>sin(x)</u>

在单元格 A2 中输入 "=sin(A1)/A1",然后按回车,出现计算 结果,将鼠标放在单元格右下角黑色方块上,当指针变成十字时, 按左键向右拖拽,形成函数值数列,如图 2 所示。

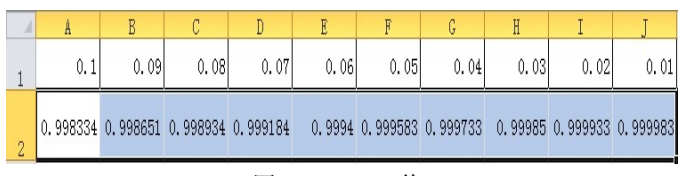

图 2 sin(x)/x 值

表中数据展现了当 x 趋向于  $0^+$  时,  $\sin(x)/x$  明显趋向于 1 的 特点。

(3)图形显示函数值趋于1

选中所有数据,单击插入"图表"→"XY 散点图",得到如 图 3 所示的函数图形,展示了当 x 从右趋近于 0 时,函数值在接 近 1.

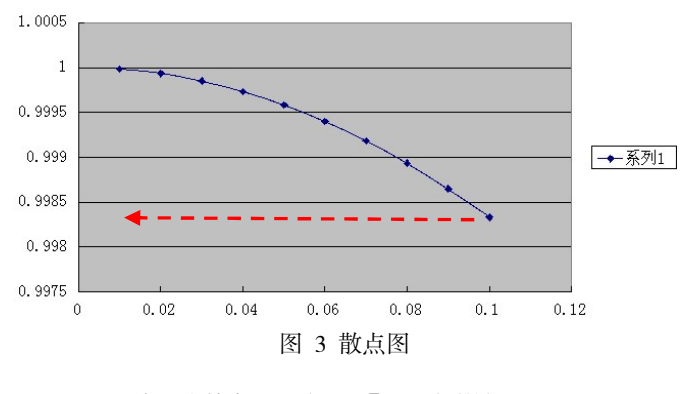

1.2 x 从左边趋向于0(x→0<sup>-</sup>, 左极限)

(1)选取 x 值 起始值选 -0.1,以递增 0.01 趋向 0;

在 Excel 表中选择单元格 A1, 填写-0.1, 在 B1 中填写-0.09, 然后选中两格, 将鼠标放在右下脚, 当光标变成十字时, 按左键向右拖拽, 形成以-0.1 开始差值为 0.01 的递增数列。如图 4 所示。

A
B
C
D
E
F
G
H
I
J
K

1
-0.1
-0.09
-0.08
-0.07
-0.06
-0.05
-0.04
-0.03
-0.02
-0.01
8.32667E-17

図
4
x
值
(2)
计算 
$$\frac{\sin(x)}{x}$$
(2)
(4)
(4)
(4)
(4)
(4)
(4)
(4)
(4)
(4)
(4)
(4)
(4)
(4)
(4)
(4)
(4)
(4)
(4)
(4)
(4)
(4)
(4)
(4)
(4)
(4)
(4)
(4)
(4)
(4)
(4)
(4)
(4)
(4)
(4)
(4)
(4)
(4)
(4)
(4)
(4)
(4)
(4)
(4)
(4)
(4)
(4)
(4)
(4)
(4)
(4)
(4)
(4)
(4)
(4)
(4)
(4)
(4)
(4)
(4)
(4)
(4)
(4)
(4)
(4)
(4)
(4)
(4)
(4)
(4)
(4)
(4)
(4)
(4)
(4)

在单元格 A2 中输入 "=sin(A1)/A1",然后按回车,出现计算 结果,将鼠标放在单元格右下角黑色方块上,当指针变成十字时, 按左键向右拖拽,形成函数值数列,如图 5 所示。

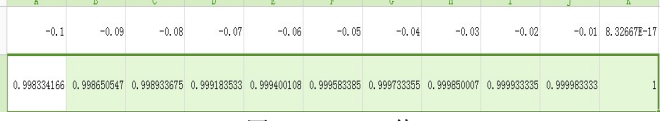

图 5 sin(x)/x 值

表中数据展现了当 x→0<sup>-</sup>时, sin(x)/x 明显趋向于 1 的特点。 (3)图形显示函数值趋于 1

选中所有数据,单击插入"图表"→"XY 散点图",得到如 图 6 所示图形,展示了当 x→0<sup>-</sup>时,函数值在接近 1.

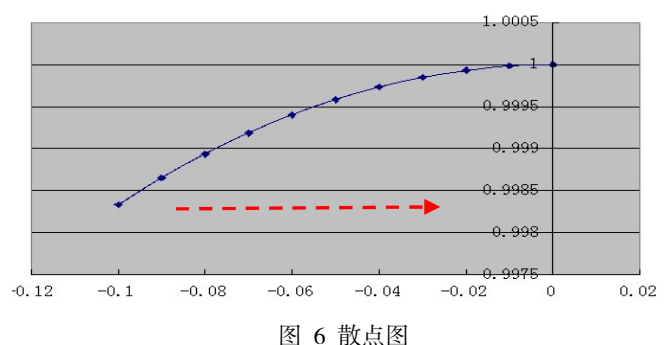

图 6 取点 1.3 合并数据与图形 将两组数据合并。

在 Excel 表中选择单元格 A1,填写-0.1,在 B1 中填写-0.09, 然后选中两格,将鼠标放在右下角,当光标变成十字时,按左键向右拖拽,形成以-0.1 开始差值为 0.01 的递增数列,到 0.1 终止。如图 7 所示。

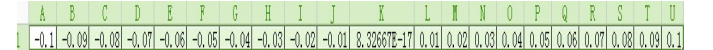

## 图 7 合并 x 数据

(2) 在单元格 A2 中输入 "=sin(A1)/A1",然后按回车,出现计算结果,将鼠标放在单元格右下角黑色方块上,当指针变成十字时,按左键向右拖拽,形成函数值数列,如图 8 所示。

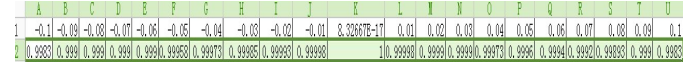

#### 图 8 合并的 sin(x)/x 值

(3)选中所有数据,单击插入"图表"→"XY 散点图", 得到如图 7 所示图形,展示了当 x 从左、右趋近于 0 时,函数值 在趋近于 1.

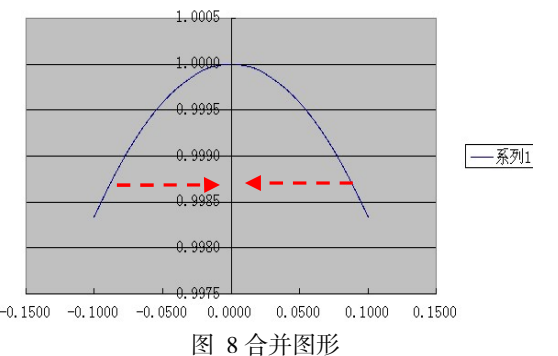

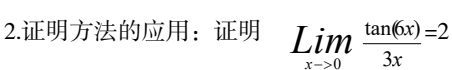

(1)在 Excel 表中选择单元格 A1,填写-0.1,在 B1 中填写-0.09,然后选中两格,将鼠标放在右下脚,当光标变成十字时,按左键向右拖拽,形成以-0.1 开始差值为 0.01 的递增数列,到 0.1 终止。如图 9 所示。

## <u>A</u> B C D E F G H I J X L M N O P Q R S T U 1 -0.1 -0.09 -0.08 -0.07 -0.06 -0.05 -0.04 -0.03 -0.02 -0.01 8.336678-17 0.01 0.02 0.08 0.04 0.05 0.06 0.07 0.08 0.09 0.1

#### 图9 x 值

(2)在单元格 A2 中输入 "=tan(6\*A1)/(3\*A1)",然后按回车, 出现计算结果,将鼠标放在单元格右下角黑色方块上,当指针变 成十字时,按左键向右拖拽,形成函数值数列,如图 10 所示。 . <u>- 0.1001</u> - 0.0800 - 0.0800 - 0.0700 - 0.0600 - 0.0600 - 0.0800 - 0.0200 - 0.0200 - 0.0200 0.0200 0.0800 0.0800 0.0800 0.080 1 <u>2.2805</u> 2.2801 2.1682 2.1265 2.0911 2.0622 2.0383 2.0219 2.0097 2.0024 2.0097 2.0219 2.0383 2.0622 2.0911 2.1285 2.1682 2.2201

## 图 10 tan(6\*A1)/(3\*A1)

选中所有数据,单击插入"图表"→"XY 散点图",得到如 图 7 所示图形,展示了当 x 从左、右趋近于 0 时,函数值在趋近于 2.

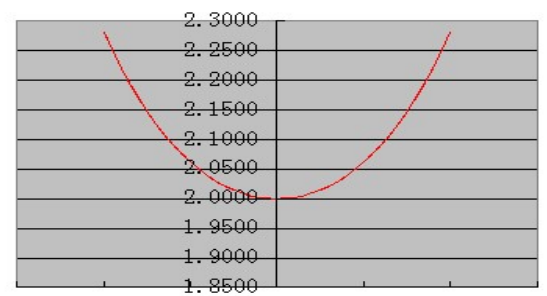

-0.150 -0.100 -0.050 0.0000 0.0500 0.1000 0.1500

图 11 验证 tan(6\*x)/3x→2

## 3.、分析和结论

#### 3.1 分析

用列表法和图像法能更清楚展示函数极限的特性, Excel 在 数据和图形处理方面的强大功能使这两种方法可以很容易被教 师和学生所接受和应用; 在教师讲解常规的证明方法或求解方法 之后, 学生可依此来快速验证类似结论。

这种证明方法能否取代理论的证明方法在非理工类的数学 教学中应用是值得探讨的一个问题。如果能取代或作为辅助的学 习方法,那么这种数学证明将变变得直观、有趣,学生通过自主 学习建构的知识意义更加稳固。

3.2 结论

在计算机普及的今天,有些问题让学生用计算机去验证或许 比原来的处理方法更有优势,类似的方法需要进一步系统化。

#### 参考文献:

- [1]薛志纯. 高等数学[M]. 1. 清华大学学研大厦 A 座:清华 大学出版社, 2008:37-39.
- [2]神龙工作室.excel 数据透视表与数据分析范例应用[M]. 1. 人民邮电出版社,2010: 233-237